# ActiveData-Skript: Validierung einer europäischen Umsatzsteuer-ID

### 1 Ziel und Inhalt des Skriptes

Das beigefügte ActiveData-Skript in dem Verzeichnis "Dialogprojekt\_23\_USTID\_Pruefung\_VBA" unterstützt die Validierung von USTID-Angaben ausländischer und deutscher und europäischer Firmen(z.B. DEXX), die als Kunden oder Lieferanten Ihres Betriebes geführt werden. Die Prüfung erfolgt in mehreren Schritten:

• Formale Analyse für alle Umsatzsteuer-ID's

Jedes europäische Land hat divergierende Formvorschriften zur Gestaltung gültiger Umsatzsteuer-ID's. In einem ersten Schritt wird daher verprobt, ob die gespeicherten USTID den jeweiligen Formvorschriften entsprechen oder bereits hier ungültige ID's gekennzeichnet werden können.

Online-Analyse bei dem Bundeszentralamt für Steuern (BZSt) zu ausländischen ID's

Formal gültige ausländische Umsatzsteuer-ID's werden (optional) an das BZSt übertragen und dort dahingehend verprobt, ob ein gültiger Eintrag vorliegt. Das hierbei zurückgemeldete Ergebnis erscheint ebenfalls mit Gültigkeitsvermerk in der ActiveData-Tabelle. Optional wird ein zusätzliches Bestätigungsschreiben des BZSt zu kontrollierten Auslands-ID's angefordert, welches hiernach unaufgefordert auf dem Postweg zugeht.

• Online-Analyse über eine EU-Plattform (VIES) für deutsche ID's

Das BZSt verprobt ausschließlich ausländische ID's. Für deutsche Umsatzsteuer-Nummern verzweigt unser Skript daher auf eine Plattform der europäischen Union, die eine vergleichbare Prüfung zur Gültigkeit deutscher ID's ermöglicht. Auf diese wird ebenfalls bei ausländischen ID's verzweigt, wenn der Server des BZSt nicht bereitsteht

Die Validierungsergebnisse werden in zwei neuen Tabellenfeldern farblich hervorgehoben dargestellt. Sowohl nach den Farben als auch nach den spezifischen verbalen Rückmeldungen kann sortiert und extrahiert werden. Der Aufruf des Skriptes kann direkt innerhalb von Excel erfolgen, wenn das Makro in die persönliche Arbeitsmappe ("\*.XLSB") gespeichert und in das Excel-Menüband aufgenommen wird. Gleiches gilt für die Nutzung als Excel-AddOn. Wir erläutern den Vorgang in einem zugehörigen ActiveData-Video.

### 2 Programmbestandteile

Zu diesem automatisierten Auswertungsverfahren gehören die nachstehenden Programmbestandteile:

| Bezeichnung                  | Objekt       | Funktion      | Kommentar                       |  |  |
|------------------------------|--------------|---------------|---------------------------------|--|--|
| frm_Dialog_USTIDPruefung.frx | Form         | Menüdatei zur | Auswahl diverser Tabellenfelder |  |  |
| frm_Dialog_USTIDPruefung.frm | Form         | Feldauswahl   | für die Analyse                 |  |  |
| LISTIDanalyse Zentral has    | Skrint /\/BA | Programmkode  | Einzelne Programm-Module mit    |  |  |
| eenbanaryse_zentralisas      | Oktipe / VB/ |               | Hauptmodul "IBANanalyse"        |  |  |

### 3 Voraussetzungen für den Einsatz des Skriptes

Die Exceltabelle liegt im "Datenbankformat" mit beginnenden Spaltenbezeichnungen und nachfolgenden Werten (ohne Zwischensummen oder sonstige Querbezüge) vor. Sie enthält darüber hinaus mindestens ein Umsatzsteuer-ID-Feld. ActiveData ist als Excel-Addin installiert, da ActiveData-Funktionalität in das Skript einbezogen wird. Für Online-Analysen sind ein Netzzugang (Internet) und eine gültige betriebliche Umsatzsteuer-Nummer (Anforderung des BZSt) erforderlich.

### 4 Hintergrund

Die aufgeführte Kontrolle zu ausländischen ID's erfüllt eine Anforderung der Finanzverwaltung zur Eindämmung von Umsatzsteuer-Betrug. Darüber hinaus können durch die Verprobung deutscher und ausländischer ID's ggf. ungültige Stammsätze identifiziert werden, die Verdeckungsbuchungen bei unberechtigtem Vermögensabfluss ermöglichen. Die aufgeführte Analyse gehört in diesem Zusammenhang zu den Standarduntersuchungen, die in einem prüferischen Kontext (IKS- und Prozessanalysen) erfolgen.

### **5** Installation des Skriptes

Entpacken Sie zunächst die ZIP-Datei. Anschließend können sowohl die USER-Form (Menüdatei, \*.frm) als auch der Skriptkode (\*.bas) importiert werden. Die Excel-Befehlsfolge lautet:

- Entwicklertools
  - Visual Basic
    - Datei
      - Datei importieren

| 1  | Microsoft Visual Basic for Applications - 1                       | test.xlsM.xlsx                                                                                       |   |
|----|-------------------------------------------------------------------|----------------------------------------------------------------------------------------------------|---|
|    | <u>D</u> atei <u>B</u> earbeiten <u>A</u> nsicht <u>E</u> infügen | Forma <u>t</u> Debuggen A <u>u</u> sführen E <u>x</u> tras Add- <u>I</u> ns <u>F</u> enster <u>?</u> |   |
|    | lest.xlsM.xlsx speichern                                          | Strg+S 👔 😭 🚰 🥐   🕜                                                                                   | Ŧ |
| Pı | Datei <u>i</u> mportieren                                         | Strg+M X                                                                                             |   |

Das Makro muss in einem geeigneten Excel-Format (z.B. xlsm oder xlsb) gespeichert werden. Nähere Angaben finden sich in jedem gängigen Excel-Handbuch.

### 6 Installation des Skriptes als Excel-Addln

Als Installationsalternative bietet sich die Übernahme unser Skripte als Excel-AddIn an. Hierzu stellen wir die Excel-Datei " Dialogprojekt\_AddIn\_Gesamt\_RO.xlam" in der alle Makros enthalten sind, zusätzlich zur Verfügung. Die Aufnahme in Excel erfolgt über die Befehlsfolge: [Entwicklertools | Excel-AddIns | Hinzufügen]. Das Verwalten und Aktivieren von AddIns kann anschließend über die Excel-Optionen in dem Bereich "AddIns" erfolgen.

## 7 Aufnahme in das Excel-Menü

Das Makro kann direkt gestartet werden. Einfacher ist die Aufnahme in das Excel-Menü. Positionieren Sie den Mauszeiger auf das Menü und wählen Sie mit der rechten Maustaste die Option [Menüband anpassen]. Anschließend [Befehle auswählen: | Makros]:

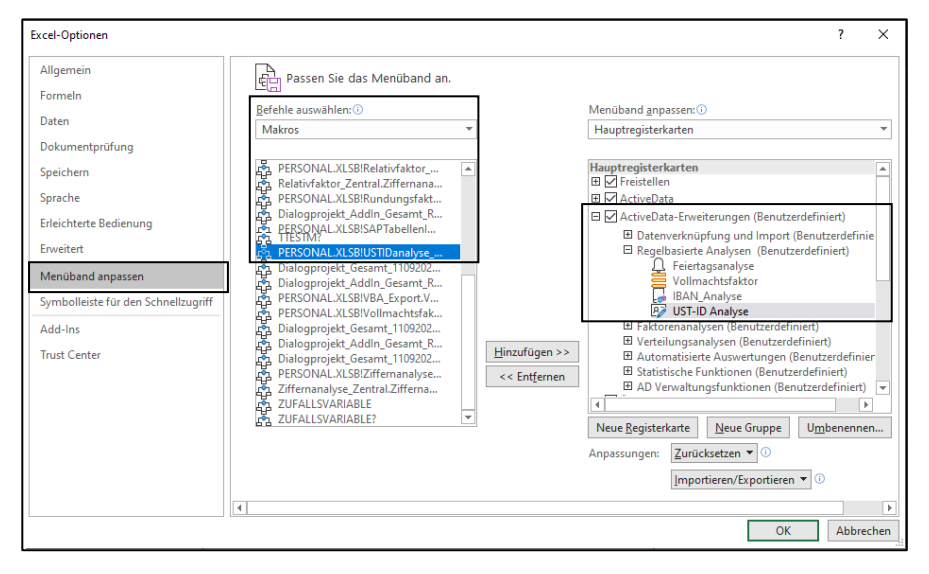

© Roger Odenthal & Partner, ActiveData-Skript zur Validierung einer Umsatzsteuer-ID

Es ist vorteilhaft, wenn hierzu bereits ein benutzerdefinierter Menübereich angelegt wurde. Nähere Angaben finden sich in jedem gängigen Excel-Handbuch.

| Da  | tei Start     | Einfügen            | Sei      | tenlayout Formeli  | n D      | aten Act       | iveData Activ  | eData-Erwei | terungen       | Überpr    | üfen Ansicht   | En        | twicklertools A                   | dd-Ins Hil            | e Datenstream   | er Inquire       | ACROB      | T Pow        | er Pivot       |              |
|-----|---------------|---------------------|----------|--------------------|----------|----------------|----------------|-------------|----------------|-----------|----------------|-----------|-----------------------------------|-----------------------|-----------------|------------------|------------|--------------|----------------|--------------|
|     |               | <u>}</u>            | B        | Ĵ                  |          |                | <b>₽</b> 87    |             |                | )         | Q              | ≪≫<br>ABC |                                   | $\bowtie$             |                 |                  |            |              | ø              |              |
| Tak | SAP ,         | ACL-<br>nünfung Ver | IDEA-    | Feiertagsanalyse V | ollmach  | itsfaktor IBAN | Analyse UST-ID | Rundungsfa  | ktor Relativfa | ktor Gene | hmigungsfaktor | ABC-      | Gruppierte<br>Ziffernanahren Vert | Log-                  | Doppelzahlungen | Journal_Entry_Te | t Sequ     | entialtest   | Kontex         | tmenü        |
| IGL | Datanvarknürv | fund und lm         | nort     | 9                  | ecelbar  | ierte Analwren | Analyse        |             | Faktorer       | analuran  |                | Analys    | Verteilungranahu                  | cirungsanaryse<br>ran | Automatirierte  | Aurwertungen     | Chatistics | e Funktione  | n AD Venwaltun | arfunktionen |
| -   | Dutenverkingp | rung unu mi         |          |                    | (cgcibu) | actic Analysen |                |             | Tuktorer       | unutysen  |                |           | vertenangsanaly.                  |                       | Automatisterite | Kushertungen     | Junio      | ic runktione | n Ab nawatan   | giranktionen |
| 01  | 2             | -                   | $\times$ | √ fx               |          |                |                |             |                |           |                |           |                                   |                       |                 |                  |            |              |                |              |
| 1   | A             | В                   | с        | D                  | Е        | F              | G              | н           | 1.1            | J         | к              | L         | M                                 | N                     | 0               | P                | Q          | R            | s              | т            |
| 1   | LiefrantenNr  | BelegNr             | KZAD     | Name               | PLZ      | Ort            | Adresse        | REDatum     | ZADatum        | Betrag    | Land           | KZID      | USTID                             |                       |                 |                  |            |              |                |              |
| 2   | 1000          | 123456              | G        | Roger Odenthal un  | 51065    | Köln           | Wiener Platz 2 | 29.11.2003  | 29.01.2005     | 9,12      | Deutschland    | G         | DE235429031                       |                       |                 |                  |            |              |                |              |
| 3   | 126400        | 123489              | U        | EZE ENNEPE         | 2770     | Warschau       |                | 28.11.2003  | 29.01.2005     | 233,23    | Polen          | G         | PL 873-28-98-418                  | 3                     |                 |                  |            |              |                |              |
| 4   | 200100        | 123490              | U        | akademie.asp de G  | 12345    | Köln           |                | 29.11.2003  | 29.01.2005     | 9,12      | Deutschland    | G         | DE814521375                       |                       |                 |                  |            |              |                |              |
| 5   | 200132        | 123491              | G        | ADWEKO Consultin   | 69190    | Walldorf       | Altrottstr. 31 | 29.11.2003  | 30.01.2005     | 171,00    | Deutschland    | G         | DE 25 84 64 250                   |                       |                 |                  |            |              |                |              |

Anschließend kann das Makro / Skript dauerhaft und ergänzend zu ActiveData für Datenanalysen eingesetzt werden.

### 8 Excel-Menü-Alternative oder -Ergänzung - "Kontextmenü"

Wer keinen eigenen Menübereich für die aufgeführten Skripte einstellen möchte, kann alternativ ein kontextsensitives Menü über die "rechte Maustaste" erzeugen. Hierzu haben wir den Skripten ein spezielles Makro "Kontextmenü" (Verzeichnis Dialogprojekt\_22\_Excel\_Menue\_VBA) beigefügt. Es erlaubt die Erzeugung und Entfernung von Menüeinträgen:

| Kontextmenü anlegen oder löschen www      | .roger-odenthal.de          | ×      |   |                       |   |                             |   |                         |
|-------------------------------------------|-----------------------------|--------|---|-----------------------|---|-----------------------------|---|-------------------------|
| Kontextmenü für Al                        | D-Skripte anlegen oder löse | chen   |   |                       |   |                             |   |                         |
|                                           |                             |        |   | AD Skripte Odenthal   | > | Importuntertützung          | > |                         |
| Wähle Sie die Herkunft (Installationsmeth | ode) Ihrer AD-Skripte       |        |   | ActiveData            | > | Regelbasierte Analysen      | > | 👷 Feiertagsanalyse      |
| AddIn-Skripte                             | •                           | Weiter | X | Auss <u>c</u> hneiden |   | Faktorenanalysen            | > | Vollachtsfaktor         |
| Wählen Sie Ihre Alternative               |                             | Hilfe  | Ē | K <u>o</u> pieren     |   | Verteilungsanalysen         | > | BAN Analyse             |
| Kontextmenü                               |                             |        | Ĉ | Einfügeoptionen:      |   | Automatisierte Auswertungen | > | Umsatzsteuer_ID Analyse |
| C Löschen @ Anleger                       | n                           |        |   |                       |   | Statistische Funktionen     | > |                         |
|                                           |                             |        |   |                       |   |                             |   |                         |
| (c                                        | C) Roger Odenthal           |        |   |                       |   |                             |   |                         |

Nach dessen Einsatz stehen alle Skriptfunktionen in strukturierter Form innerhalb des Menübereichs "AD Skripte Odenthal" zur Verfügung.

### 9 Anwendungshinweise

Die nachfolgenden Ausführungen vermitteln Hinweise zur Anwendung des Skriptes:

• Aufruf des Skriptes und Tabellenhinweis

Nach Aufruf des Skriptes erscheint ein Hinweis zu verwendeten Tabelle:

| Hinweis zu Skript und Tabelle |                                               |  |  |
|-------------------------------|-----------------------------------------------|--|--|
| ?                             | Skript zur Validierung einer Umsatzsteuer-ID. |  |  |
|                               | Sie arbeiten mit Tabelle:                     |  |  |
|                               | >> USTID (3) <<                               |  |  |
|                               | Befinden Sie sich in der richtigen Tabelle?   |  |  |
|                               |                                               |  |  |
|                               | Ja Nein                                       |  |  |

Falls nicht die richtige Tabelle geöffnet ist, kann nun auf eine alternative Tabelle gewechselt werden.

• Auswahl der erforderlichen Felder für die Analyse

Die Analyse erfolgt über ein USTID-Feld (Zeichenfeld). Es werden nur Zeichenfelder zur Auswahl angeboten, aus welchen nun ausgewählt werden kann:

| r für die Verprobung wählen und                                                 | Firmen-USTID ergänzen www                                                                                | roger-odenthal.de                                                                    |                                                                                           |  |
|---------------------------------------------------------------------------------|----------------------------------------------------------------------------------------------------|--------------------------------------------------------------------------------------|-------------------------------------------------------------------------------------------|--|
|                                                                                 | Prüfung zu gespeicherten Ums                                                                             | atzsteuer-ID                                                                         |                                                                                           |  |
| Bitte wählen Sie das Feld mit der                                               | Angabe zur Umsatzsteuer-ID und ergä                                                                      | nzen Sie die eignene Umsatzst                                                        | euer-ID (zwingend).                                                                       |  |
| KZAD<br>Name<br>PLZ<br>Ort<br>Adresse                                           | nur bei erweiterter Onlir                                                                                | e-Prüfung).                                                                          | Hilfe                                                                                     |  |
| Land<br>KZID<br>USTID                                                           | Postleitzahl                                                                                             | Firme                                                                                | enort<br>T                                                                                |  |
| Firmenstrasse                                                                   | Zusätzliche Post                                                                                         | übermittlung                                                                         |                                                                                           |  |
| Zusätzliches Textprotokoll                                                      | Formalprüfung ohne Netz                                                                                  | Ausländische USTID                                                                   | Deutsche USTID                                                                            |  |
| Textdatei                                                                       | Alle USTID                                                                                               | Ausland (Netz)                                                                       | Deutschland (Netz)                                                                        |  |
| Achtung! Eine erweiterte<br>(Datenbanken) des Finar<br>Online-Präsenz dieser Da | Online-Prüfung (Option "Netz") e<br>zministeriums sowie der EU. Das<br>tenbanken. Dieses gilt auch für d | rfordert eine Internet-Ver<br>Ergebnis ist abhängig von<br>ie Arbeitsgeschwindigkeit | bindung und den Zugriff auf Seiten<br>der Netzgeschwindigkeit und der<br>dieser Funktion. |  |
|                                                                                 | (C) Roger                                                                                                | Odenthal                                                                             |                                                                                           |  |

Lediglich das Umsatzsteuerfeld und die betriebliche Umsatzsteuer-ID müssen zwingend ausgewählt werden. Die weiteren Felder sind wahlfrei.

Angaben zu Namen, Postleitzahl, Ort und Straße ermöglichen eine vertiefte Onlineprüfung auf Übereinstimmung in den offiziellen Datenbanken. Die weiteren Parameter steuern Alternativen der Verarbeitung:

| Bezeichnung         | Funktion                   | Kommentar                         |
|---------------------|----------------------------|-----------------------------------|
| Textdatei           | Zusätzliche Ergebnisdatei  | Textdokument als Arbeitspapier    |
| (Nur) Formalprüfung | Gültige Gestaltung         | Keine zusätzliche Onlineprüfung   |
| Ausländische USTID  | Onlineprüfung BSZT         | Formalprüfung läuft vorab         |
| Postübermittlung    | Bestätigungsschreiben BZSt | Nur falls erforderlich anfordern! |
| Deutsche USTID      | Onlineprüfung EU (VIES)    | Formalprüfung läuft vorab         |

Falls ein Feld in der Auswahlliste fehlt, sollte die Formatierung der Spalte geprüft und angepasst werden.

Die Arbeitsgeschwindigkeiten der Online-Prüfung sind wesentlich von der Netzgeschwindigkeit des Internetanschlusses und der Belastung der öffentlichen Server abhängig. Dieses gilt nicht für die ausschließliche Formalprüfung. Der Arbeitsfortschritt wird in der Statuszeile am unteren Rand der Excel-Applikation angezeigt:

| 00  | LOOLLO           | 10000          | -     |
|-----|------------------|----------------|-------|
| 36  | 200149           | 123508         | U     |
|     | • •              | USTID (2)      | Rechn |
| Arb | eitsfortschritt: | 58 von 65: 89% |       |

• Automatische Analyse und Hinweise zur Fertigstellung

Nach Ablauf des Skriptes wird ein Hinweis zur Fertigstellung eingeblendet:

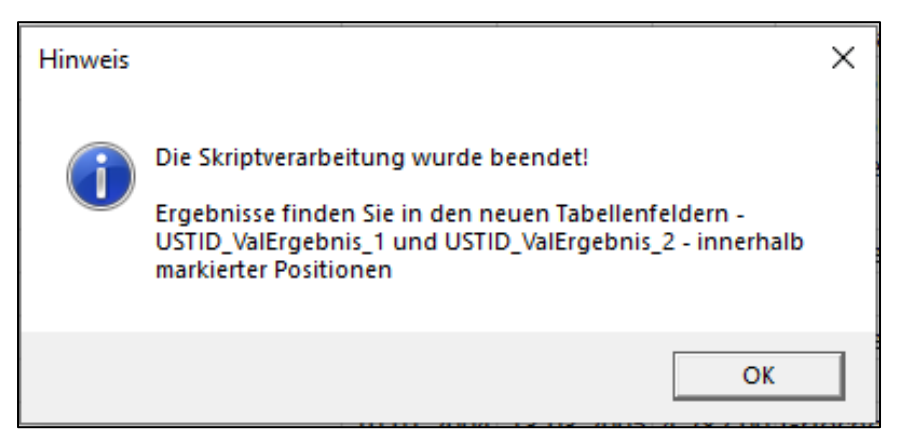

Wurde optional eine zusätzliche Textdatei als dokumentierendes Arbeitspapier angefordert, erscheint ein weiterer Hinweis:

| Hinweis |                                                                                                    | $\times$ |
|---------|----------------------------------------------------------------------------------------------------|----------|
| j       | Die zusätzlich angeforderte Text-Ergebnisdatei wurde in dem<br>Verzeichnis:<br>E:\Temp\INTERNE ARBEITEN |          |
|         | mit der Bezeichnung:                                                                                    |          |
|         | USTID_Ergebnis06.txt                                                                                    |          |
|         | erstellt!                                                                                               |          |
|         |                                                                                                    |          |
|         | ОК                                                                                                    |          |

### 10 Die Ergebnisse

Die Ergebnisse werden in zwei neuem Spalten des aktiven Tabellenblattes direkt neben dem ausgewählten USTID-Feld angezeigt. In den neuen Spalten, welche die Bezeichnung des USTID-Feldes mit der Ergänzung "\_Validierung" tragen, finden Sie nachfolgende Angaben:

• 1. Ergebnisspalte

In der neuen Spalte finden sich vielfältige Hinweise mit farbiger Markierung:

| USTID              | USTID_ValErgebnis_1                                                                                                    | USTID_ValErgebnis_2                                                                                  |
|--------------------|----------------------------------------------------------------------------------------------------|----------------------------------------------------------------------------------------------------|
| DE814521375        | Gültige USTID aus Deutschland - VIES                                                                                   | Name:   Adresse:                                                                                     |
| DE 25 84 64 250    | Gültige USTID aus Deutschland - VIES                                                                                   | Name:   Adresse:                                                                                     |
| FR22424761419      | Die angefragte USt-IdNr. ist gültig - BZSt.                                                                            | Rückgabecode 200 Name: stimmt nicht überein Plz: stimmt nicht überein Ort: stimmt überein            |
| GB 107 3280 00     | Die angefragte USt-IdNr. ist gültig - BZSt.                                                                            | Rückgabecode 200 Name: stimmt nicht überein Plz: stimmt nicht überein Ort: stimmt nicht überein      |
| AT U63224727,      | Die angefragte USt-IdNr. ist gültig - BZSt.                                                                            | Rückgabecode 200 Name: stimmt nicht überein Plz: stimmt nicht überein Ort: stimmt nicht überein      |
| GB 524 3711 68 123 | Die angefragte USt-IdNr. ist ungültig - BZSt. Sie ist nicht in der Unternehmerdatei des betreffenden EU-Mitgliedstaat  | Rückgabecode 202   Name: Keine Angaben   Plz: Keine Angaben   Ort: Keine Angaben                     |
| DK13585628         | Die angefragte USt-IdNr. ist gültig - BZSt.                                                                            | Rückgabecode 200 Name: stimmt nicht überein Plz: stimmt nicht überein Ort: stimmt nicht überein      |
| GB 766 8008 04     | Die angefragte USt-IdNr. ist gültig - BZSt.                                                                            | Rückgabecode 200 Name: stimmt nicht überein Plz: stimmt nicht überein Ort: stimmt nicht überein      |
| GB613451470        | Die angefragte USt-IdNr. ist gültig - BZSt.                                                                            | Rückgabecode 200 Name: stimmt nicht überein Plz: stimmt nicht überein Ort: stimmt nicht überein      |
| FR22424761419      | Die angefragte USt-IdNr. ist gültig - BZSt.                                                                            | Rückgabecode 200 Name: stimmt nicht überein Plz: stimmt nicht überein Ort: stimmt überein            |
| IE 2251597K        | Die angefragte USt-IdNr. ist ungültig. Sie war gültig im Zeitraum Gueltig_ab 19.03.2012 Gueltig_bis 31.08.2015 - BZSt. | Rückgabecode 204   Name: Keine Angaben   Plz: Keine Angaben   Ort: Keine Angaben   Gueltig_ab 19.03. |
| EL 094327684       | Die USTID ist ungültig                                                                                                 | Nur formale Prüfung ohne Datenbank USTID aus Griechenland                                            |
| IE 6693587J        | Die angefragte USt-IdNr. ist ungültig. Sie war gültig im Zeitraum Gueltig_ab 01.03.2010 Gueltig_bis 03.12.2014 - BZSt. | Rückgabecode 204   Name: Keine Angaben   Plz: Keine Angaben   Ort: Keine Angaben   Gueltig_ab 01.03. |
| EL 094327684       | Die USTID ist ungültig                                                                                                 | Nur formale Prüfung ohne Datenbank USTID aus Griechenland                                            |
| IE 8/Y/93637V      | Die angefragte USt-IdNr. ist gültig - BZSt.                                                                            | Rückgabecode 200 Name: stimmt nicht überein Plz: vom EU-Mitgliedsstaat nicht mitgeteilt Ort: stimm   |
| EL94327684         | Die USTID ist ungültig                                                                                                 | Nur formale Prüfung ohne Datenbank USTID aus Griechenland                                            |
| IE 9950 958B       | Die angefragte USt-IdNr. ist gültig - BZSt.                                                                            | Rückgabecode 200 Name: stimmt nicht überein Plz: vom EU-Mitgliedsstaat nicht mitgeteilt Ort: stimm   |
| EL998537832        | Die angefragte USt-IdNr. ist gültig - BZSt.                                                                            | Rückgabecode 200 Name: stimmt nicht überein Plz: stimmt nicht überein Ort: stimmt nicht überein I    |

Die aufgeführten Inhalte und Farben haben nachfolgende Bedeutung:

| Ergebnisfeld | Bedeutung                                                                                                    |
|--------------|----------------------------------------------------------------------------------------------------|
| ohne Farbe   | Aktuell gültige onlinegeprüfte USTID-Angabe zu einem ausländischen (BZSt) oder deutschen (VIES) Betrieb                                  |
| Gelb         | USTID mit formal gültiger Gestaltung jedoch ohne Online-Verifizierung                                                                    |
| Rot          | USTID-Angabe formal ungültig (Online-Prüfung unnötig) oder nach<br>Online-Prüfung ungültig (ohne Eintrag) bzw. aktuell nicht mehr gültig |

#### • 2. Ergebnisspalte

In der zweiten Ergebnisspalte sind die Rückmeldungen der vertieften Online-Prüfung aufgeführt:

| USTID_ValErgebnis_2                                                                                   |
|----------------------------------------------------------------------------------------------------|
| -<br>  Name:   Adresse:                                                                               |
| Rückgabecode 200   Name: stimmt nicht überein   Plz: stimmt nicht überein   Ort: stimmt nicht überein |
| Name:   Adresse:                                                                                      |
| Name:   Adresse:                                                                                      |
| Rückgabecode 200   Name: stimmt nicht überein   Plz: stimmt nicht überein   Ort: stimmt überein       |
| Rückgabecode 200   Name: stimmt nicht überein   Plz: stimmt nicht überein   Ort: stimmt nicht überein |
| Rückgabecode 200   Name: stimmt nicht überein   Plz: stimmt nicht überein   Ort: stimmt nicht überein |
| Rückgabecode 202   Name: Keine Angaben   Plz: Keine Angaben   Ort: Keine Angaben                      |

Hieraus geht unter anderem hervor, ob die weiteren Angaben neben der USTID wie z.B. Name oder Ort ebenfalls validiert werden können.

Sowohl die verbalen Inhalte als auch die Farben können für Extraktionen, Summierungen, Gruppierungen oder Sortierungen verwendet werden.

| USTID_ValErgebnis_1                                                                                             | Anzah      | Betrag.Gesamt |
|----------------------------------------------------------------------------------------------------|------------|---------------|
| Die angefragte USt-IdNr. ist gültig - BZSt.                                                                     | 27         | 56.527,01     |
| Die angefragte USt-IdNr. ist ungültig - BZSt. Sie ist nicht in der Unternehmerdatei des betreffenden EU-Mitgli- | ¢ <u>5</u> | 13.894,00     |
| Die angefragte USt-IdNr. ist ungültig. Sie enthält ein unzulässiges Länderkennzeichen - BZSt.                   | 3          | 6.307,00      |
| Die angefragte USt-IdNr. ist ungültig. Sie war gültig im Zeitraum Gueltig_ab 31.12.2009 Gueltig_bis 14.11.2017  | 1          | 1.179,00      |
| Die USTID ist ungültig                                                                                          | 11         | 17.333,66     |
| Die USTID ist ungültig oder nicht verifiziert - VIES                                                            | 2          | 7.455,00      |
| Gültige USTID aus Deutschland - VIES                                                                            | 5          | 2.688,46      |
| Gesamtsumme                                                                                                    | 64         | 121.712,13    |

• Ergänzende Textdokumentation (Arbeitspapier)

Das auf Wunsch zusätzlich erstellte Arbeitspapier (Textdatei) enthält detaillierte Angaben zur Prüfung und zu den erzielten Ergebnissen:

```
Anzahl Positionen : 64

Eigene USTID : DE235A29031

Formalprüfung : Wahr

Ausland-ID B2St : Wahr

Deutsche-ID EU UIES : Wahr

B2ST-Postbestätigung : Nein

Satznummer: 2

Umsatzsteuer-ID: DE235A29031

Firma: Roger Odenthal und Partner Unternehmensberatung

P1z: 51065

Ort: Köln

Adresse: Wiener Platz 2

Ergebnis 1: Gültige USTID aus Deutschland - UIES

Ergebnis 2: | Name: --- | Adresse: --- |

Satznummer: 3

Umsatzsteuer-ID: PL 873-28-98-418

Firma: EZE ENNEPE

Plz: 2770

Ort: Warschau

Adresse: i engefragte USt-IdNr. ist gültig - 82St.

Ergebnis 1: Die angefragte USt-IdNr. ist gültig - 82St.

Ergebnis 2: | Rückgabecode 200 | Name: stimmt nicht überein | Plz: stimmt nicht überein | Ort: stimmt überein |
```

Einzelheiten zu der aufgeführten und zahlreichen weiteren Analysen können der Veröffentlichung "Digitale Prüfung mit ActiveData", NWB-Verlag, 2019, entnommen werden. Zusätzlich ermöglicht die Analyse des Skriptes eine Einarbeitung in die Automatisierungstechnik (Continuous Auditing) bei Einsatz von ActiveData-Prüfsoftware.

### 11 Weiter Hinweise

Alle Skripte (Funktionserweiterungen) stellen wir im Rahmen eines *kollegialen Gedankenaustausches kostenfrei* ausschließlich zur Anwendung für Prüfungszwecke zur Verfügung. Diese Bereitstellung erfolgt ohne jede Gewährleistung für eine bestimmte Funktion oder Fehlerfreiheit. Jede weitere Verwendung, z.B. für Seminar- oder Schulungszwecke ist ausdrücklich untersagt! Sollten Anwender einen solchen Einsatz feststellen, danken wir für einen kurzen Hinweis.

Die aufgeführten Funktionserweiterungen werden laufend ergänzt. Angaben zu deren Inhalt und Stand finden sie auf unserer Internetseite:

#### www.odenthal-auditsoftware.de/

Die Skripte können mit Hilfe eines dort angeordneten Formulars angefordert werden. Anregungen und Fehlerhinweise nehmen wir gerne entgegen.

Wir wünschen viel Erfolg bei der Anwendung.

Roger Odenthal Ute Seeber